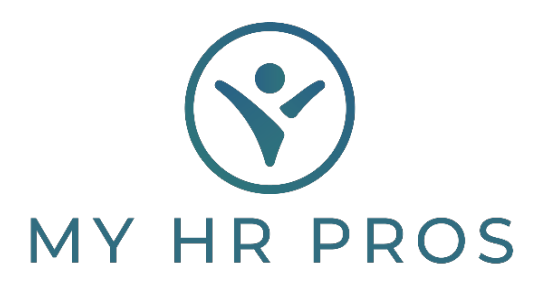

## My HR Dashboard – How to View and Print Employee Vouchers

- 1. My HR Dashboard Admin: https://spm.prismhr.com/spm/
- 2. Login with your Username and Password.
- 3. Chose the Employee under 'Employees' on the home page or search for them in the search bar.

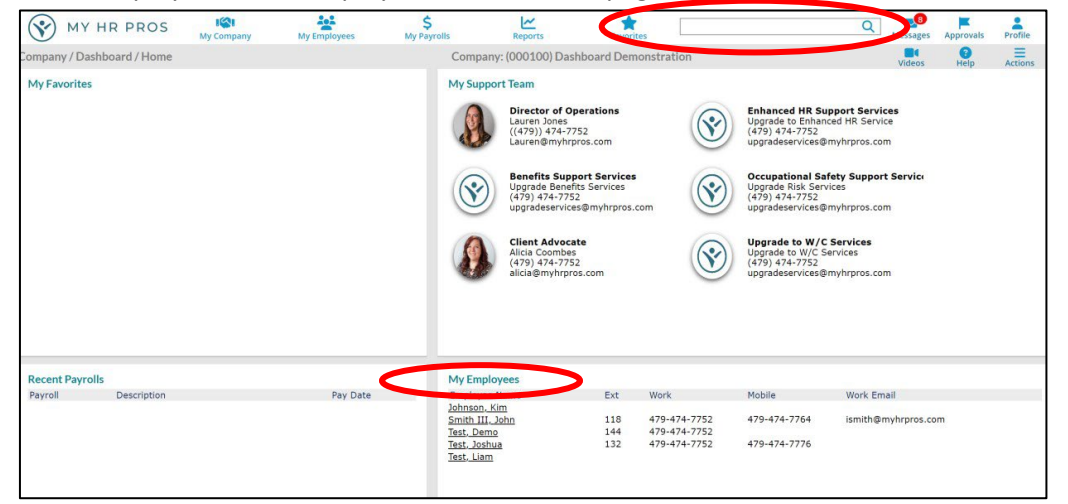

4. From the Action Bar, select 'Payroll Vouchers'.

| HR / Change / Employee Details Client: (000100) Dashboard Demonstration                                                |                                                                                          |                                       |          |                                             |                                                                         |                                      |                                                         |         |    |                                                                                                    |
|----------------------------------------------------------------------------------------------------|------------------------------------------------------------------------------------------|---------------------------------------|----------|---------------------------------------------|-------------------------------------------------------------------------|--------------------------------------|---------------------------------------------------------|---------|----|----------------------------------------------------------------------------------------------------|
| John S Smith III                                                                                                    |                                                                                          | Name                                  | Personal | Address                                     | Work                                                                    | Pay                                  | Tax                                                     | Deposit | Sk | Audit                                                                                                    |
| Employee                                                                                                    | B40562                                                                                   | ٩                                     |          |                                             |                                                                         |                                      |                                                         |         | _  | Benefit Augustinents<br>Benefit Overview<br>Change User Password<br>Check Meesane                                                                                                    |
| Name & Contact<br>Last Name<br>First Name<br>Middle Name<br>Preferred First Name<br>Nickname                           | Smith III<br>John<br>S                                                                   |                                       |          | Work Ph<br>Work En<br>EP Userr              | one<br>nail<br>name                                                     | 479-474-7<br>ismith@my<br>democlient | 752                                                     | 118     | ۵  | Deduction Arrears<br>Decuments<br>Employee Benefits Enrollment<br>Employee Dependents<br>Employee Texable<br>Employee Texable Spending Accounts                                                    |
| Employment<br>Employment Status<br>Status Date<br>Employment Type<br>Type Date<br>Position<br>FLSA Exempt<br>W/C Class | ACTIVE<br>10/19/2021<br>FULL TIME<br>10/19/2021<br>President<br>EXEC<br>MA.8810 CLERICAL | Status Type Change<br>Position Change |          | Employe<br>Employe<br>Last Hire<br>Original | Employer<br>Employer Start Date<br>Last Hire Date<br>Original Hire Date |                                      | Demo Employer<br>12/21/2019<br>10/19/2021<br>12/21/2019 |         | _  | Employee Flexible Spending Accounts Inquiry<br>Employee Notes<br>Garnishments<br>Loans<br>Organization Chart<br>Override Rates<br>PTO Register<br>Pay History<br>Payroll Notes<br>Parvoll Vouchers |
| Save Save &                                                                                                    | Close Clear                                                                              |                                       |          |                                             |                                                                         |                                      |                                                         |         |    | Position Rates                                                                                                    |

5. Click on the Voucher number you want to view or print. Then click on the 'Banking' tab.

| Employee Voucher     Voucher     Pay     Deductions     Banefits     Tax     Banking     I     PTO       Voucher Number     Imployee     Imployee <t< th=""><th colspan="5">Payroll / View / Payroll Voucher Comp</th><th colspan="8">any: (000100) Demo Client 🛛 🔗 🧮</th></t<> | Payroll / View / Payroll Voucher Comp |                |             |     |              | any: (000100) Demo Client 🛛 🔗 🧮 |                 |     |         |         |  |  |  |
|----------------------------------------------------------------------------------------------------|---------------------------------------|----------------|-------------|-----|--------------|---------------------------------|-----------------|-----|---------|---------|--|--|--|
| Voucher Number         PRVT         Employee         300310           Vaucher Status         PRVT         Employee         300310           Vaucher Type         R         Las Name         Hernades           Payrol Rundber         0010/2017         Las Name         Las Name           Pay Group         00/02/017         Pare on Ottock         Galdo Hernardes           Pay Rend         B-//Vesky         Date Sant         Fare on Ottock         Galdo Hernardes           Pay Rend         B-//Vesky         Date Sant         Fare on Ottock         Galdo Hernardes           Bestof Hernard         10         Date Sant         Fare on Ottock         Fare on Ottock                                                                                                    | Employee Voucher                      |                | Voucher     | Pay | Deductions   | Benefits                        |                 | Tax | Banking | I PTO I |  |  |  |
| Valueter Statule         PMIT         Employee         300010           Valueter Type         R         Last Neme         Homaske           Payroll Rumber         20124         First Neme         Galaxy           Payroll Rumber         00/9/2017         Rame on Obek         Galaxy           Payroll Rumber         00/9/2017         Rame on Obek         Galaxy           Payroll Rumber         B-Weeky         Debut Strend         Galaxy           Debut Strend         1         Debut Strend         Galaxy           Employer ID         10         Demo Employer         Total Cash Payments (+)         110.50                                                                                                    | Voucher Number                        | 000236         |             |     |              |                                 |                 |     |         |         |  |  |  |
| Voudre Type         R         Last Name         Homandez           Payroll Number         00124         First Name         Caleb           Payroll Number         0007/2017         Name on Check         Caleb Hernandez           Payroll Number         06/09/2017         Name on Check         Caleb Hernandez           Payroll Number         Department         Department         Department           Deduct Parend         1         Demo Employer         Defect Payroll Number (+)         110.50                                                                                                    | Voucher Status                        | PRNT           |             |     | Employee     |                                 | 300010          |     |         |         |  |  |  |
| Payrolit Number         20374         First Name         Cabb           Payr Date         069/9017         Hame on Check         Cabb Hemandez           Payr Group         B         Department         Department           Payr Date         Provide         Department         Department           Deduct Prind         1         Demotifying         Defect           School Garrid         Date Sent         Defect         Defect                                                                                                    | Voucher Type                          | R              |             |     | Last Name    |                                 | Hernandez       |     |         |         |  |  |  |
| Pay Date         06/94/2017         Name on Check         Caleb Hemandez           Pay Group         8         Department         Department           Pay Fond         8-/Veolog         Department         Department           Deduit Pando         1         Demo Employer         Defection           School Diarid         Date Seat         Total Cash Payments (+)         110.50                                                                                                    | Payroll Number                        | 201724         |             |     | First Name   |                                 | Caleb           |     |         |         |  |  |  |
| Pay Group         B         Department           Pay Parud         Bi-Neday         Department           Datust Parud         1         Demo Employer           School Dianicit         Data Sent         Total Cash Payments (+)         110.50                                                                                                    | Pay Date                              | 06/09/2017     |             |     | Name on C    | heck                            | Caleb Hernandez |     |         |         |  |  |  |
| Pay Pend B-Weeky Default Pend 1 Fendowr 10 Dets Seet Total Cash Peymeets (+) 110.50                                                                                                    | Pay Group                             | в              |             |     | Departmen    | it                              |                 |     |         |         |  |  |  |
| Deskut Previd         1           Deskut Previd         0           Demko Employer         Entropy Section           School Okariat         Date Sect           Total Cash Payments (+)         110.50                                                                                                    | Pay Period                            | Bi-Weekly      |             |     |              |                                 |                 |     |         |         |  |  |  |
| Employer ID 10 Demo Employer<br>School Claind Det Sent Total Cash Perments (+) 110.50                                                                                                    | Deduct Period                         | 1              |             |     |              |                                 |                 |     |         |         |  |  |  |
| School District Date Sent Total Cash Payments (+) 110.50                                                                                                    | Employer ID                           | 10 Demo Employ | ver         |     |              |                                 |                 |     |         |         |  |  |  |
| Total Lash Payments (+) 110.30                                                                                                    | School District                       |                | Date Sent   |     | Websil Coals | December ( )                    |                 | 10  |         |         |  |  |  |
| Penda Start Late US/21/201/ Ship Hethod Tages (Mikeld / ) 30.82                                                                                                    | Period Start Date                     | 05/21/2017     | Ship Method |     | Total Cash   | Payments (+)                    | 110.            | 50  |         |         |  |  |  |
| Period End Date 06/03/2017 10.00<br>The Date 06/03/2017 10.00                                                                                                    | Period End Date                       | 06/03/2017     |             |     | Total Pade   | s withheld (-)                  | 10.             | 00  |         |         |  |  |  |
| Quarter End Date 06/30/2017 total Deputitions (*) 0.000                                                                                                    | Quarter End Date                      | 06/30/2017     |             |     | Total Dedu   | coons (+)                       | 0.              | 00  |         |         |  |  |  |
| Year End Date 12/31/2017 Net voucher Amount (=) 99.02                                                                                                    | Year End Date                         | 12/31/2017     |             |     | net vouch    | er Amount (=)                   | 33.             | 04  |         |         |  |  |  |

6. Click on 'Reprint Check Stub'. Depending on the browser, another window may populate with the check stub. The screen should give you an option to download or print.

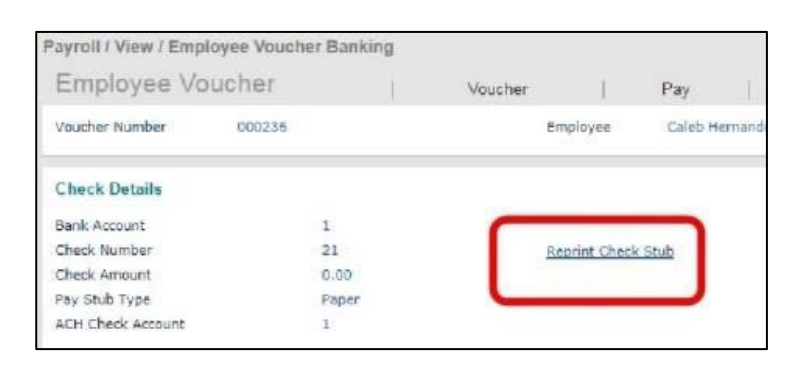

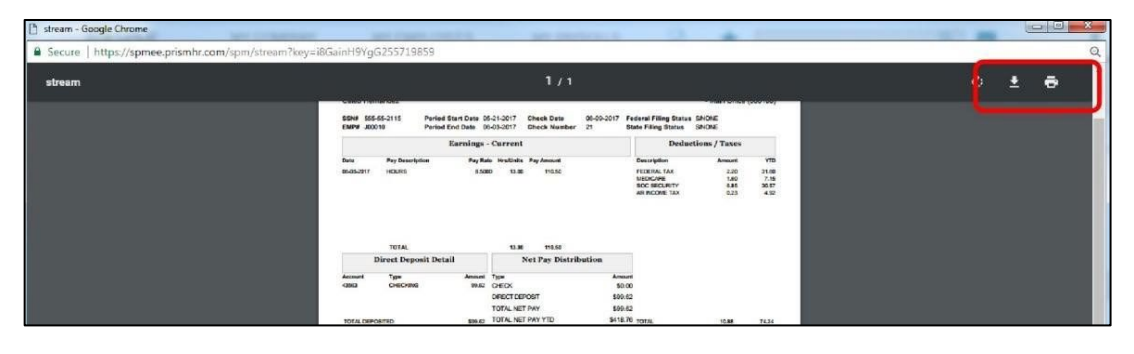